## Togo\_Free\_Wi-Fi 接続ガイド (災害モード)

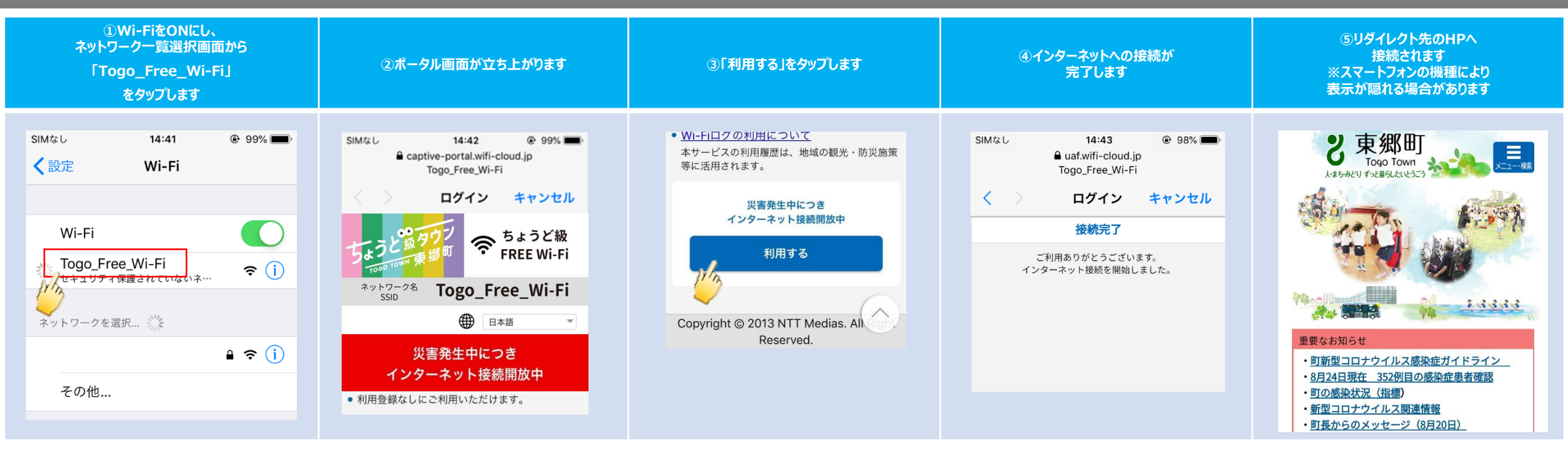